# Synthèse de stage 2022 ARCNET

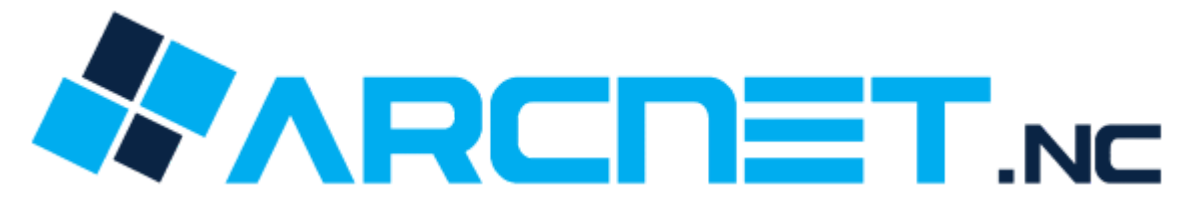

### Contexte de stage :

J'ai effectué mon stage de 2ème année du 27/06/2022 au 05/08/2022 au sein de l'entreprise ARCNET.NC.

ARCNET.NC est une société de services spécialisée dans le domaine de l'ingénierie informatique tel que le développement informatique, les bases de données, la création et le référencement de sites internet et les formations professionnelles. Elle dispose d'une solide expérience dans les technologies Microsoft et Oracle grâce à une équipe de spécialistes certifiés.

ARCNET est un TPE composée de 9 personnes actuellement :

Stagiaire : Luca BEROULE Analyste Développeur : Ayu PEDEVILLE, Bastien BOUCHETIERE, Steven FONGUE, Jonathan CAILLART, Chloé VIR. Chef d'équipe : Erwan FAURE Chef/Cheffe d'entreprise : Davy GRIGRI et Sophie PEZERON

La SLN étant le plus gros client de ARCNET où ils assurent le développement et la maintenance applicative Usine du suivi de production.

//PLUS DE DETAILS A FOURNIR\\ (CLIENTS - ENTREPRISE - CAPITAL)

### Mission de stage :

J'ai travaillé sur le site de l'UPRA EQUINE (<u>www.esirecal.nc</u>) où j'ai dû créer un module de gestion documentaire pour un cheval, à la demande du client. (Ticket Azure DevOps)

Les technologies utilisées : **Développement BackEnd** : C#, .NetCore, Telerik.UI.for.ASPNET.Core, EntityFramework

Les technologies utilisées : **Développement FrontEnd :** ASP.Net Razor Pages (HTML, CSS, JS + C#), Telerik.Kendo.UI (Bibliothèque JS) Les technologies utilisées : **Gestion de projet / Equipe / Environnement de travail** Azure DevOps, Microsoft Teams, Microsoft Visual Studio 2019

### Sommaire :

- Partie 1 : Formation avec les différents outils utilisés
- Partie 2 : La création du module
- Partie 3 : Aspect final du module + Extras
- Partie 4 : Déploiement du module
- Partie 5 : Conclusion personnelle

## Partie 1 : Formation avec les différents outils utilisés

Durant la première semaine, j'ai pu découvrir les différents outils avec lesquels travaillent l'entreprise ARCNET. J'ai pu notamment être initié à l'utilisation de Azure DevOps.

Azure DevOps est une plate-forme de services de Microsoft qui fusionne la gestion de projet et les fonctionnalités de GitHub et plus encore. Elle est composée de 5 parties :

- Azure Pipelines (pour créer, tester et déployer en continu sur n'importe quelle plateforme et cloud avec n'importe quel langage),
- Azure Boards (pour planifier et suivre les tâches des équipes puis échanger à leur sujet),
- Azure Artifacts (pour créer, héberger et partager des packages),
- Azure Repos (pour accéder à un nombre illimité de dépôts Git privés hébergés dans le cloud),
- Azure Test Plans (pour tester et livrer, avec un kit de ressources pour les tests manuels et exploratoires).

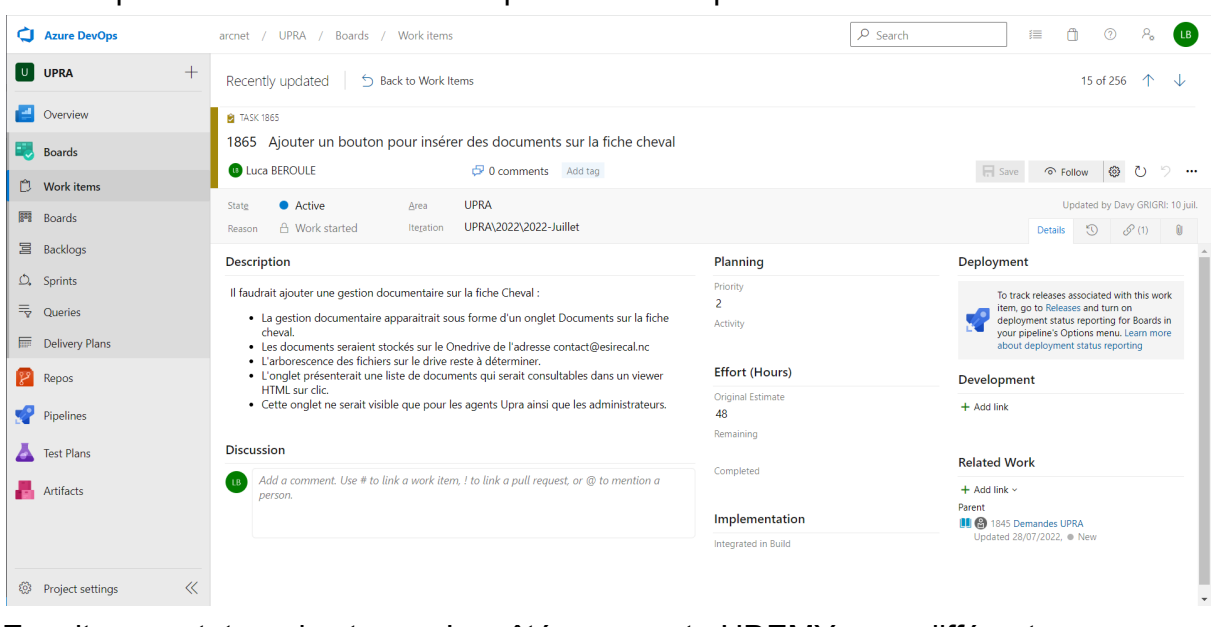

Voici à quoi ressemble Azure DevOps et la tâche qui m'a été confiée

Ensuite, mon tuteur de stage m'a prêté un compte UDEMY avec différentes formations afin de monter en compétences et d'acquérir les bases surtout en C# et en MVC .NetCore car j'allais les voir constamment durant toute la durée du stage.

Partie 2 : La création du module

Après avoir suivi les deux formations, j'ai pu donc commencer à travailler sur la version de Développement du site de l'UPRA Equine.

Je me suis inspiré du code déjà intégré dans certaines fonctionnalités afin de parvenir à créer le module.

Mais avant, il fallait que je comprenne comment le site fonctionnait. Et c'est là que ma formation en MVC (Model-View-Controller) prend tout son sens. Bien que le site ne soit pas vraiment du MVC mais plutôt du MVVM (Model-View-View-Model) il n'y a pas grand chose qui change à vrai dire.

MVC veut dire : Model, c'est donc les données que l'on va utiliser, représenté avec une classe. Exemple ici avec DocumentCheval.cs : [Key] pour DocumentId indique la clé primaire de la table qui sera créé par EntityFramework.

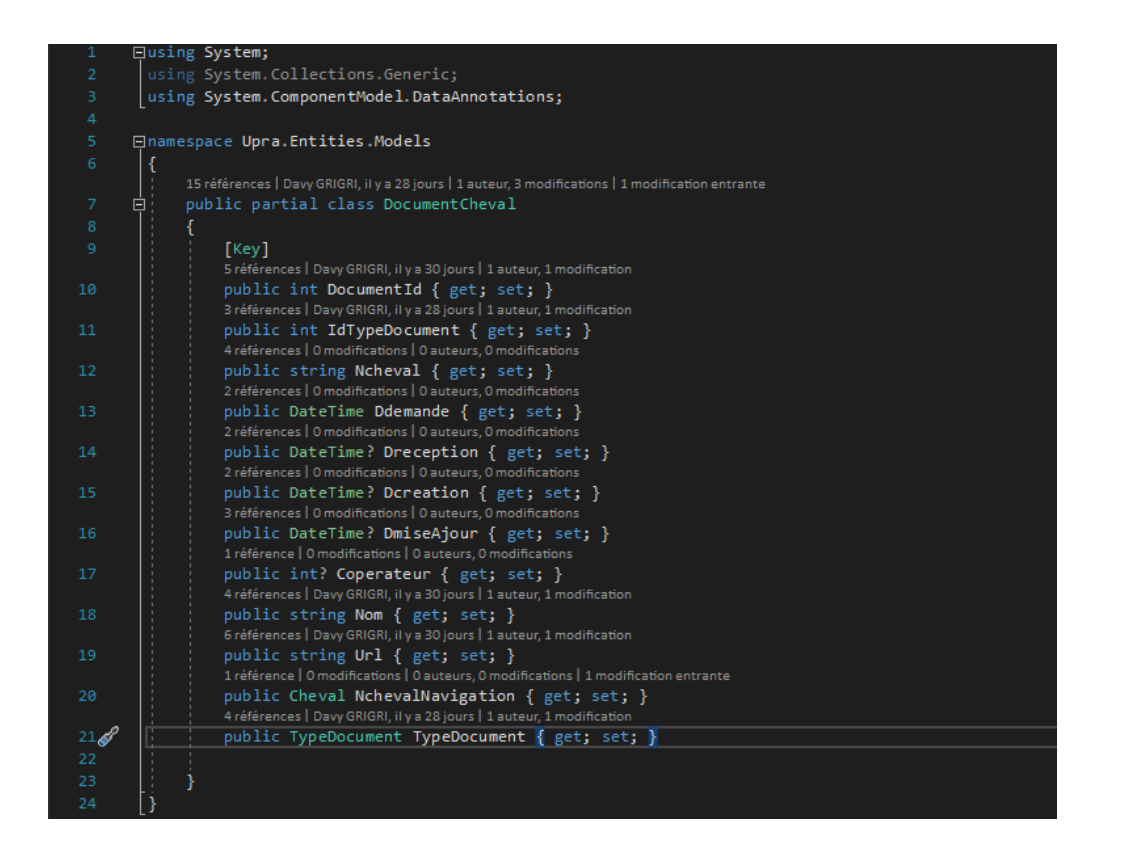

Dans cet exemple, imaginons que nous avons créé une base de données qui ne contient pas de tables pour l'instant. Avec EntityFramework, on applique la méthode CodeFirst. C'est-à-dire que l'on crée la classe et ensuite Entity crée la table avec les données insérées dans cette classe.

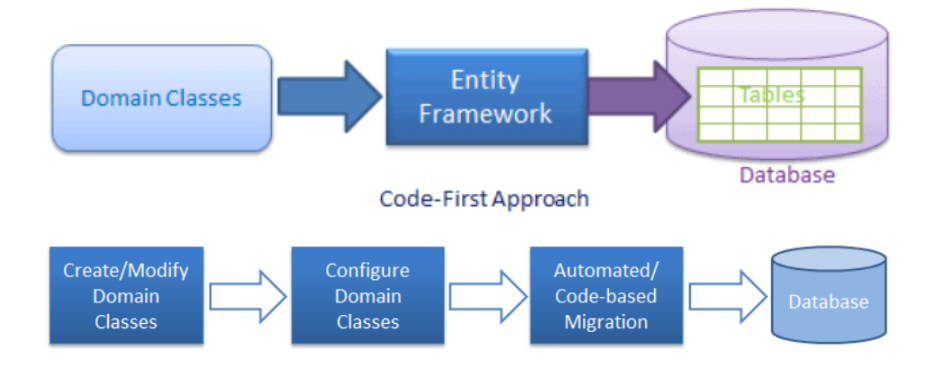

La configuration se fait dans le fichier appsettings.json, Il faut bien renseigner le champ "DefaultConnection": Exemple :

"DefaultConnection": "Server=.;Database=InAndOut;Trusted\_Connection=True;MultipleActiveResultSets=True"

Après il faut ajouter une migration qui elle va donc créer votre classe en table :

Dans Affichage - Autres fenêtres - 🗵 Console du Gestionnaire de package

Puis entrer add-migration et le nom de votre migration et le tour est joué.

Ensuite, on a les Controllers, qui pour résumé, sont le BackEnd de notre application. C'est eux qui vont gérer nos fonctionnalités, or dans mon contexte de stage, l'ajout, la suppression, modification et l'affichage des données. Les Controllers sont assez différents dans le contexte de mon stage. En effet, ils sont séparés en deux parties. Les Controllers API et Non-API :

Les Controllers API gèrent la partie requête/procédure. Les Controllers Non-API renvoit une view/partial view avec un objet

Exemple API pour ajouter un document dans une fiche cheval :

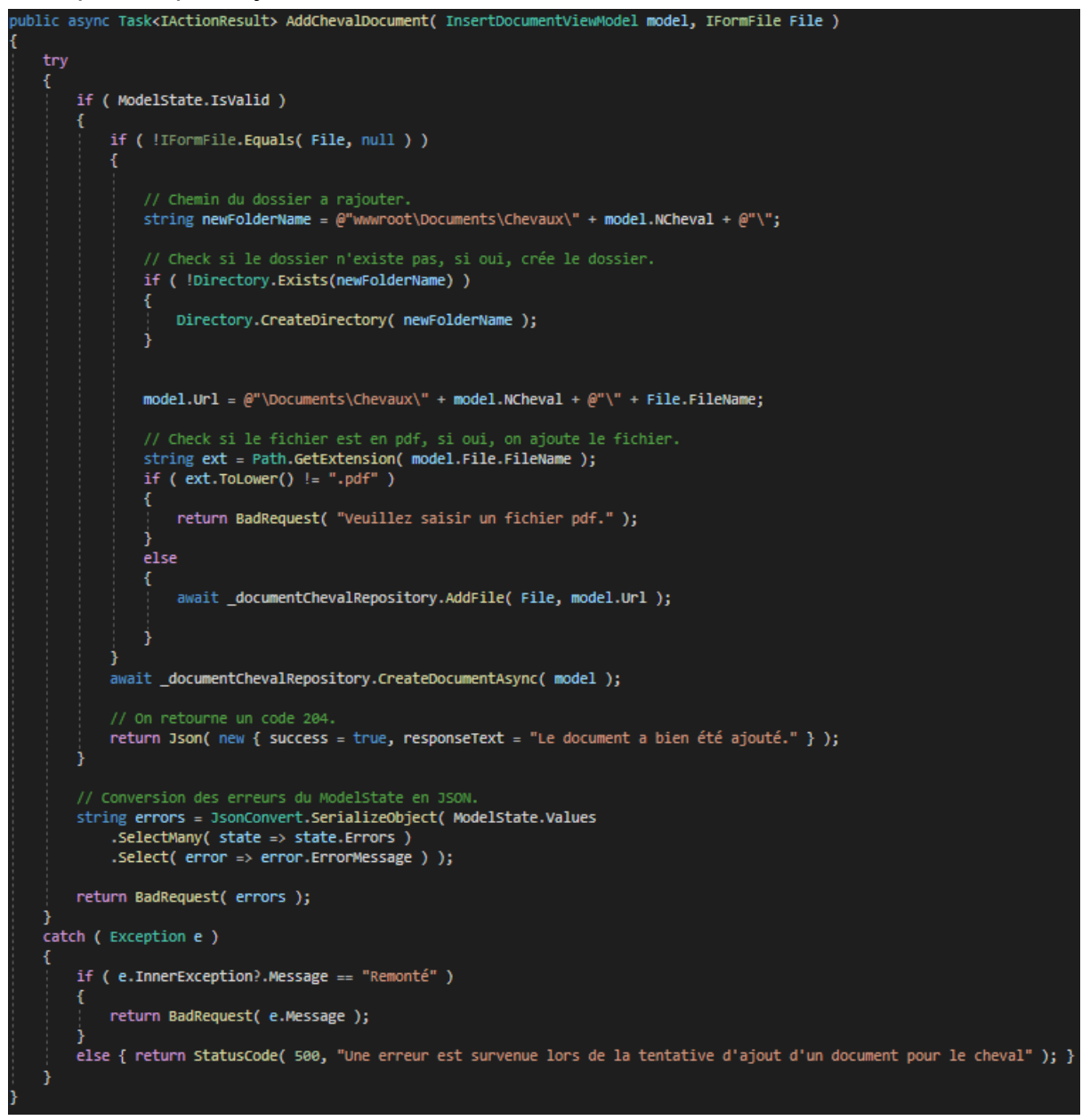

Méthode AddFile : Permet d'ajouter un fichier.

Méthode CreateDocumentAsync : Permet d'ajouter un document dans la fiche cheval.

Exemple Non-API(De la même fonctionnalité) :

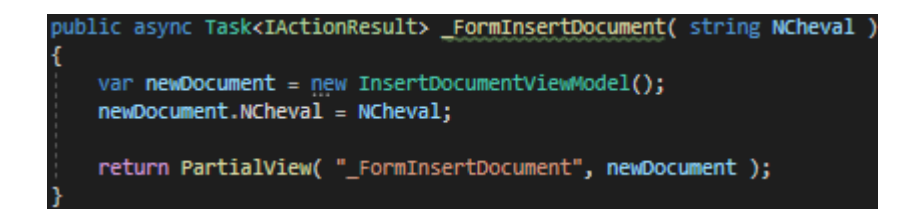

Autre chose indispensable dans le contexte de mon stage : <u>Les Repositories</u>. C'est eux qui sont responsables en grande partie des fonctionnalités du site. Les Repositories sont un ensemble de méthodes que le Controller va pouvoir appeler et exécuter.

#### La Méthode AddFile :

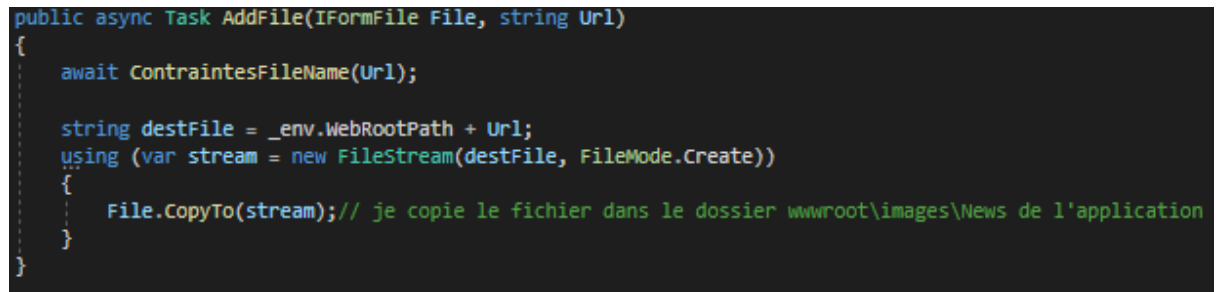

#### La Méthode CreateDocumentAsync :

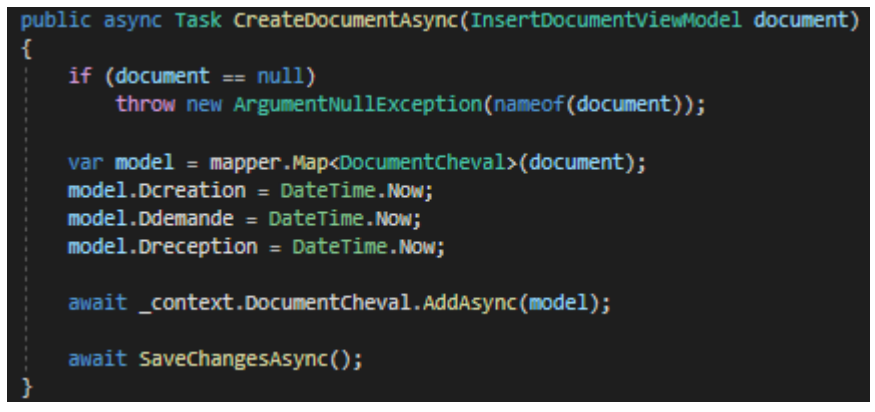

La Méthode SaveChangesAsync (Grâce à EntityFramework) :

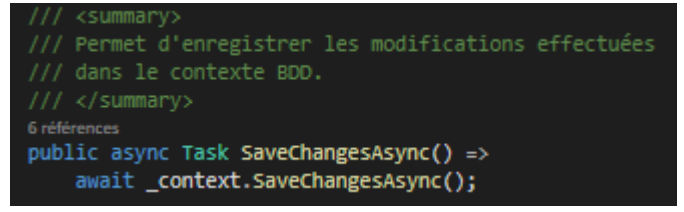

Et pour finir, les Views qui correspondent aux vues, ce qui est affiché, l'interface utilisateur. C'est notre FrontEnd. Pour bien être dans le contexte voici une fiche cheval (en tant qu'administrateur ou agent du site)

|                     |                                                |                                                                                                    | Accueil Recherche                                                                | Documents à télé | charger Mes Chevaux (   | Sestion Monte Profil 🌲 <sup>5</sup> Déconnexion |
|---------------------|------------------------------------------------|----------------------------------------------------------------------------------------------------|----------------------------------------------------------------------------------|------------------|-------------------------|-------------------------------------------------|
| ENU                 | ×                                              |                                                                                                    |                                                                                  |                  |                         |                                                 |
| Chevaux/Personnes 🔹 | Recherche > AFTER T                            |                                                                                                    |                                                                                  |                  |                         | <del>&lt;</del>                                 |
| venements •         |                                                |                                                                                                    | AFT                                                                              | ER TIME          |                         |                                                 |
| oncours •           |                                                |                                                                                                    |                                                                                  |                  |                         | Télécharger la fiche cheval                     |
| pports •            | N° eSireCal                                    |                                                                                                    |                                                                                  |                  |                         |                                                 |
| dministration 👻     | 10794156W                                      |                                                                                                    | UELN                                                                             |                  | N° Transp               | ondeur                                          |
| ramétrage 🗸 🗸       | N°ADN                                          |                                                                                                    | Date de Naissance<br>26/11/2010                                                  |                  | Pays Naisse<br>NOUVEL   | nce<br>LE CALEDONIE                             |
|                     | Status                                         |                                                                                                    | Type Equin<br>Cheval                                                             |                  | Commentai<br>DOSSIER    | re<br>N°4659                                    |
|                     | Race Adulte<br>CSC - Cheval de Selle Calédonie | en                                                                                                    | StudBook Adulte<br>Cheval de Selle Calédor                                       | iien             | Catégorie               | Adulte                                          |
|                     | Robe                                           |                                                                                                    | Race                                                                             |                  | Sexe                    |                                                 |
|                     | Alezan Capé<br>StudBook                        |                                                                                                    | CSC - Cheval de Selle C                                                          | alédonien        | Male                    |                                                 |
|                     | Cheval de Selle Calédonien                     |                                                                                                    | Adresse d'Elevaçe                                                                |                  |                         |                                                 |
|                     | 12/10/2011                                     |                                                                                                    | LOT 138 FSH                                                                      |                  |                         |                                                 |
| 2 👿 L               | Nom de l'Ascendant                             | Race de l'Ascendar                                                                                                    | nt Afficher                                                                      | No               | m du Naisseur           | Prénom du Naisseur                              |
|                     | TL AHEAD OF TIME (Père)                        | Appaloosa                                                                                                    | •                                                                                |                  |                         |                                                 |
|                     | AICHA (Mère)                                   | Origine Non Constatée Selle<br>Signalement                                                                                                    |                                                                                  | ivret            | Carte d'immatriculation | I                                               |
|                     | Pedigree Descendance Saillie                   | Evènement Identificatio                                                                                                    | on Anomalie Foire                                                                | et Concours Doo  | uments Personnes liées  |                                                 |
|                     |                                                | MAID'S DREAM Male APPA<br>FTIME Male APPAL INDET, 01/C<br>JENNY STRAW Femelle APP<br>alon, APPC, ALZCAP, 02/11/2003<br>SURE TO IMPRESS Male AF | L INDET. 01/01/1988<br>11/1998<br>AL INDET. 01/01/1987<br>29AL INDET. 01/01/1997 |                  |                         | Télécharger le pedigro                          |
|                     |                                                | ANTED , Femelle, APPAL INDET, C                                                                                                    | D1/01/1998                                                                       | 01/01/1995       |                         |                                                 |
|                     | AFTER TIME , Male, CSC, ALZCAP, 26/11/20       |                                                                                                    |                                                                                  |                  |                         |                                                 |

L'objectif de la mission était d'avoir un onglet en plus (Documents) sur cette fiche et aussi pour tous les autres chevaux.

Toute cette vue (deux précédentes captures d'écrans) sont gérés par le fichier \_InfosCheval.cshtml (<u>cshtml</u> étant l'extension pour les **Pages Razor** intégré à ASP.Net Core qui permet d'intégrer du C# au pages HTML CSS JS basique)

## Partie 3 : Aspect Final du module + Extras

| Pedigree   | Descendance | Saillie | Evènement                       | Identification | Anomalie | Foire et Conco | urs Documents | Personnes liées |                               |             |
|------------|-------------|---------|---------------------------------|----------------|----------|----------------|---------------|-----------------|-------------------------------|-------------|
| Docume     | ent :       |         |                                 |                |          |                |               |                 | Insérer un Documen            | nt <b>+</b> |
|            |             | Т       | litre du docume                 | ent            |          |                |               | Type Document   | t Actio                       | ons         |
| Bulletin N | N°1         |         |                                 |                |          | Bulletir       |               |                 |                               | »<br>ř      |
| Livret du  | Cheval      |         |                                 |                |          | Livret         |               |                 |                               | )<br>Y      |
| Tests du   | Cheval      |         |                                 |                |          | Tests          |               |                 |                               | ><br>*      |
| H 4        | 1 1 > >     | 10      | <ul> <li>articles pa</li> </ul> | ar page        |          |                |               |                 | Afficher les items 1 - 3 de 3 | Q           |
|            |             |         |                                 |                |          |                |               |                 |                               |             |

Bouton Insérer un Document : (Fichier, nom et type de document requis pour créer un document.)

| AJOUTER UN DOCUMENT                                  |  |
|------------------------------------------------------|--|
| Choisir un fichier Aucun fichier n'a été sélectionné |  |
| Titre du document                                    |  |
|                                                      |  |
|                                                      |  |
| Selectionner le type de document                     |  |
|                                                      |  |
| CRÉER ANNULER                                        |  |
|                                                      |  |
|                                                      |  |
|                                                      |  |
|                                                      |  |
|                                                      |  |
|                                                      |  |

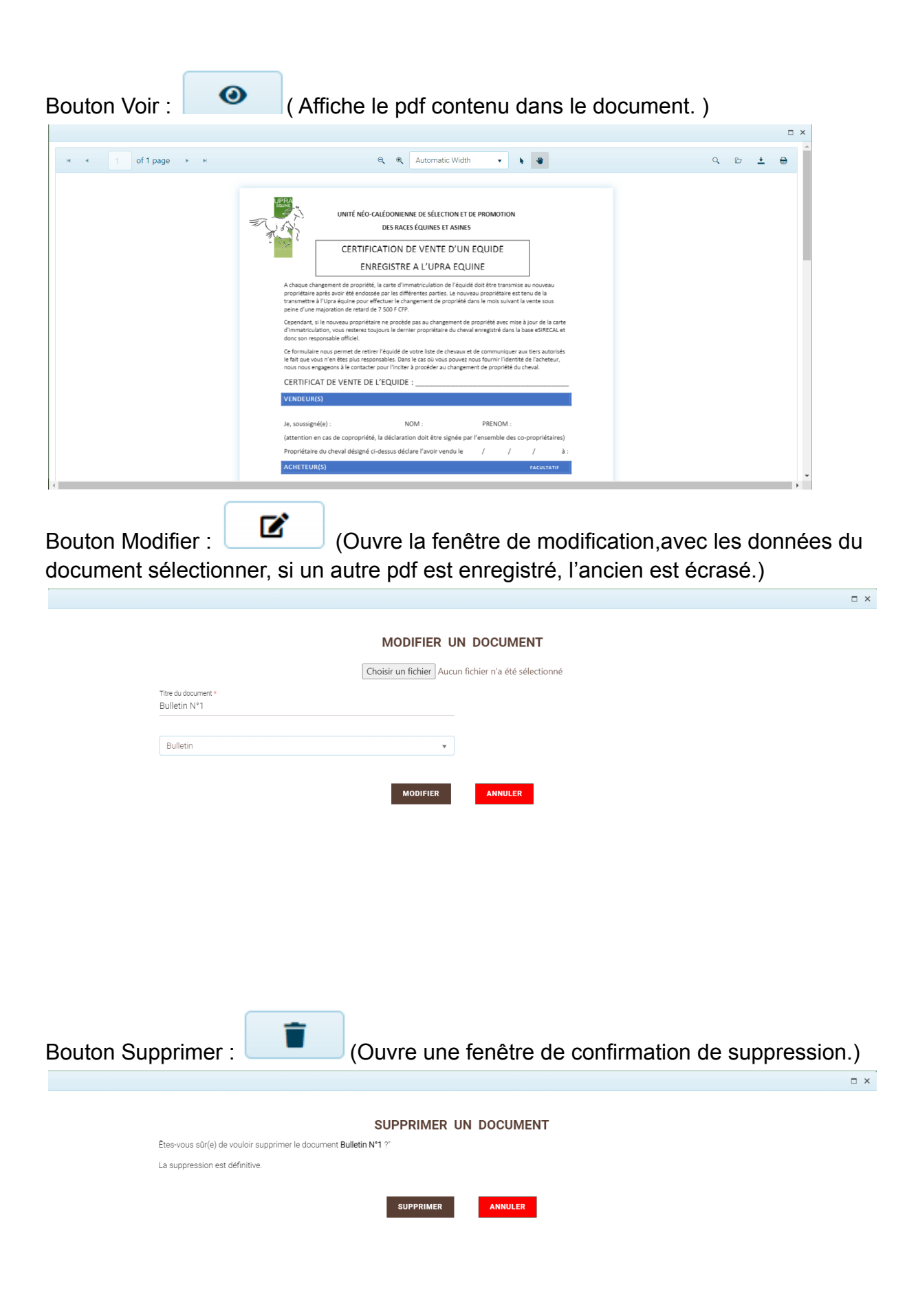

On m'a ensuite demandé de rajouter une gestion des types de documents similaire à la gestion des documents d'une fiche cheval mais avec des données différentes. Paramétrage - Chevaux - Types Documents

| 🌣 Paramétrage     | • |  |
|-------------------|---|--|
| 🐣 Comptes         | • |  |
| 📲 Chevaux         | • |  |
| Adjonctions       |   |  |
| Etats Cheval      |   |  |
| Mélanges de Poils |   |  |
| Noms Interdits    |   |  |
| Nuances           |   |  |
| Panachures        |   |  |
| Prélèvements      |   |  |
| Raisons Décès     |   |  |
| Robes             |   |  |
| Sexes             |   |  |
| Statuts           |   |  |
| Types Equide      |   |  |
| Types Evènement   |   |  |
| Types Documents   |   |  |
|                   |   |  |

| $\times$ | PARAMÉTRAGE DES TYPES DE DOCUMENTS |                  |              |            |
|----------|------------------------------------|------------------|--------------|------------|
|          |                                    | Ajouter un Type  | e de Docur   | nent 🕇     |
|          | Type de Document                   | T                | Actio        | ns         |
|          | Livret                             |                  | ľ            | Ô          |
|          | Attestation                        |                  | ß            | Ô          |
|          | Bulletin                           |                  | ľ            | â          |
|          | Rapport                            |                  | ß            | <b>a</b>   |
|          | Formulaire                         |                  | ľ            | Ô          |
|          | Tests                              |                  | ľ            | Ô          |
|          | Notes                              |                  | ľ            | Ô          |
|          | Test                               |                  | ß            | â          |
|          | H 4 1 1 + H 10 - articles par page | Afficher les ite | ems 1 - 8 de | 8 <b>O</b> |

J'ai aussi rédigé une documentation utilisateur afin de pouvoir accompagner l'utilisateur dans l'utilisation du module.

| UUPRA                                                                                                    | + | Esirecal.wiki \vee                                                                                                    | :      | L'onglet Documents                                                           | ○ Follow 1 Edit :                         |
|----------------------------------------------------------------------------------------------------|---|----------------------------------------------------------------------------------------------------|--------|------------------------------------------------------------------------------|-------------------------------------------|
| Cverview                                                                                                    |   | $\bigtriangledown$ Filter pages by title                                                                                                    | ×      | Luca BEROULE 29 juil.                                                        |                                           |
| <ul> <li>Summary</li> <li>Dashboards</li> <li>Wiki</li> <li>Boards</li> <li>Repos</li> <li>Pipelines</li> <li>Test Plans</li> <li>Artifacts</li> </ul> |   | <ul> <li>The pose of the tensor of relations</li> <li> I a fiche Cheval </li> <li> I a fiche d'Identité </li> <li> I conglet Pedigree </li> <li> I conglet Descenda </li> <li> I conglet Saillie </li> <li> I conglet Saillie </li> <li> I conglet Evenement </li> <li> I conglet Identificat </li> <li> I conglet Poire et C </li> <li> I conglet Performan </li> <li> I conglet Performan </li> <li> I conglet Descenta </li> <li> I conglet Performan </li> <li> I conglet Decements </li> <li> I conglet Decements </li> </ul> |        |                                                                              | Al Q. Q. Q. Q. Q. Q. Q. Q. Q. Q. Q. Q. Q. |
| Project settings                                                                                                    | ~ | E Documentation Technique     New page                                                                                                    | *<br>« | Vous pouvez ajouter un document avec ce bouton en haut a droite de l'onglet. |                                           |

## Partie 4 : Déploiement du module

Le déploiement du module s'effectue grâce à Azure DevOps.

Récupération de la dernière version, Archivage (Résolution de conflit entre version locale et version serveur) sur Microsoft Visual Studio ancré dans Microsoft DevOps.

| Explorateur de solutions 👻 👎                       |
|----------------------------------------------------|
| ○○☆☆                                               |
| Rechercher dans Explorateur de solutions (Ctrl+: 🔎 |
| 👦 Solution 'Upra' (5 sur 5 projets)                |
| 🖞 Obtenir la dernière version (Récursif)           |
| Extraire pour modification                         |
| 😩 Archiver                                         |

Dans l'explorateur de solutions à la racine du projet - click droit -

Récupérer la dernière version (mettre à jour la version locale) ou

Dans Team Explorer - Modifications en attente pour mettre en ligne les modifs, assigner une tâche du work items DevOps (Tickets).

| Te | am Exp                                                                                                | olorer - Accueil 👻 🔻                                                                                                    | ×          |
|----|----------------------------------------------------------------------------------------------------|----------------------------------------------------------------------------------------------------|------------|
| G  | • •                                                                                                   | 🖆 🛱 🖒 🛛 Rechercher dans les él 🖌                                                                                                    | <b>-</b> - |
| A  | ccuei                                                                                                 | UPRA                                                                                                    | ]-         |
| 4  | Azure                                                                                                 | DevOps<br>UPRA<br>https://arcnet.visualstudio.com/UP                                                                                                    |            |
| 4  | Projet<br>Portail                                                                                     |                                                                                                    |            |
|    | 2                                                                                                    | Mon travail                                                                                                    |            |
|    | ╚                                                                                                    | Modifications en attente                                                                                                    |            |
|    | •7                                                                                                    | Explorateur du contrôle de code source                                                                                                    |            |
|    | Ĉ                                                                                                    | Éléments de travail                                                                                                    |            |
|    | <b></b>                                                                                               | Builds                                                                                                    |            |
|    | C∂                                                                                                    | Azure Pipelines                                                                                                    |            |
|    | ₽                                                                                                    | Paramètres                                                                                                    |            |
|    | Solutio<br>Espace<br>Présen<br>ឆ្លា Es<br>ឆ្លា Es<br>ឆ្លា Es<br>ឆ្លា Es<br>ឆ្លា U<br>ប្រ<br>ប្រ<br>ប្ | ons<br>e de travail : DESKTOP-OMTOBFA ↓<br>lau   Ouvrir  <br>tter l'affichage des dossiers<br>irrema.sln   UPRA\eSireCaledonie\Esirema<br>irrema.sln   UPRA\esireWeb<br>irrema.sln   UPRA\esireWeb<br>irrema.sln   UPRA\esireWeb<br>oulinette.sln   UPRA\esireWeb\EsireWeb<br>pra.sln   UPRA\upra V2<br>ora.sln   UPRA\Upra V2<br>ora.sln   UPRA\Upra V2-Merge<br>ora.sln   UPRA\Upra V2-Production |            |
| Ex | plorate                                                                                               | eur de solutions Team Explorer                                                                                                    |            |

## Partie 5 : Conclusion personnelle

Ce stage a été une véritable découverte et une expérience très enrichissante pour moi. Les membres de l'équipe ont tous été très sympas avec moi. Découvrir une nouvelle facette du développement WEB était un véritable plaisir malgré mes difficultés.